# Using an Exposure Map in Fitting Image Data

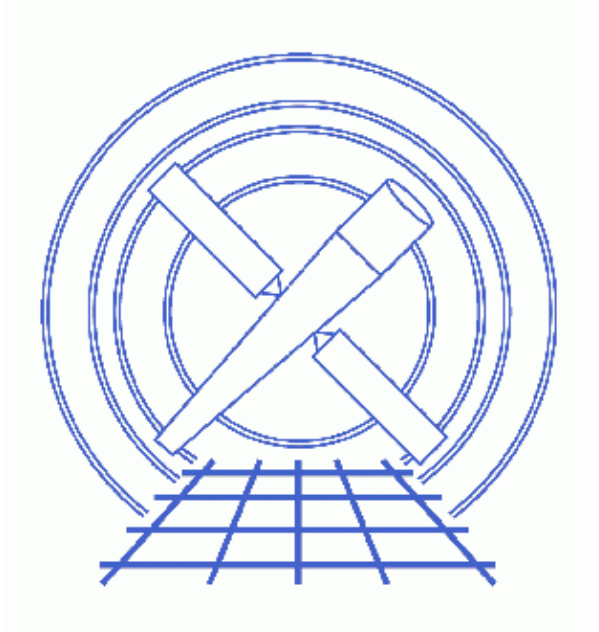

Sherpa Threads (CIAO 3.4)

# **Table of Contents**

- <u>Getting Started</u>
- <u>Reading and Plotting 2-D FITS Data</u>
- <u>Setting the Exposure Map</u>
- <u>Defining and Fitting the Source</u>
- <u>Saving a Sherpa Session</u>
- <u>Summary</u>
- <u>History</u>
- Images
  - ♦ <u>Surface plot of the data</u>
  - ♦ Fit and absolute residuals
  - ♦ Fit and sigma residuals

## Using an Exposure Map in Fitting Image Data

Sherpa Threads

#### **Overview**

Last Update: 1 Dec 2006 - reviewed for CIAO 3.4: no changes

Synopsis:

This thread shows how to use an exposure map when fitting 2–D spatial data. The exposure map file is input to *Sherpa* through the file–based exposure map model (<u>FEXPMAP</u>).

Proceed to the <u>HTML</u> or hardcopy (PDF: <u>A4 / letter</u>) version of the thread.

#### **Getting Started**

Please follow the "Sherpa Threads: Getting Started" thread.

#### **Reading and Plotting 2–D FITS Data**

We are using 2–D spatial data from the FITS datafile img.fits. This dataset is input into *Sherpa* with the DATA command:

```
sherpa> <u>DATA</u> img.fits
```

The dataset may be viewed as a <u>contour plot</u>, <u>surface plot</u> or an <u>image</u>. Here we show the surface plot method, creating a postscript file of the output as well:

```
sherpa> <u>SPLOT</u> DATA
sherpa> <u>PRINT</u> POSTFILE splot.ps
```

This creates Figure 1 00.

#### Setting the Exposure Map

The following is similar to the process of defining responses for spectral data, where a 1–D instrument model  $(\underline{RSP})$  is defined and set as the <u>instrument</u>.

We define the exposure map model:

```
sherpa> <u>FEXPMAP</u>[emap]
emap.file parameter value ["none"] expmap.fits
```

| emap.nor | cm | parameter   | V | ralue | [1 |
|----------|----|-------------|---|-------|----|
| sherpa>  | IN | ISTRUMENT : | = | emap  |    |

To display the status of the model emap, use the SHOW command. Note that FEXPMAP is an alternate name for FARF2D; *Sherpa* identifies it by the latter:

| she<br><b>far</b> | rpa> <u>SHO</u><br>f2d[emag | <u>)W</u> emap |               |     |      |       |
|-------------------|-----------------------------|----------------|---------------|-----|------|-------|
|                   | Param                       | Туре           | Value         | Min | Max  | Units |
|                   |                             |                |               |     |      |       |
| 1                 | file s                      | string:        | "expmap.fits" |     |      |       |
| 2                 | norm f                      | rozen          | 1             | 0   | 1000 |       |

]

The normalization (norm) is frozen at 1, since the exposure map is normalized to the exposure time of the image; this is how all exposure maps are generated in the <u>CIAO exposure map threads</u>.

### **Defining and Fitting the Source**

One can now define a model to be used as a source model. After viewing <u>Figure 1</u> and the <u>BETA2D</u> model is found to be a promising candidate for the source. Since we want to set the initial values, we leave on the <u>parameter prompting</u>:

| sherpa> <u>BETA2D</u> [bm]            |
|---------------------------------------|
| bm.r0 parameter value [80] 30         |
| bm.xpos parameter value [36.5] 40     |
| bm.ypos parameter value [41.5] 40     |
| bm.ellip parameter value [0] 0.3      |
| bm.theta parameter value [0] 5        |
| bm.ampl parameter value [1.51294] 3.0 |
| bm.alpha parameter value [1] 1.5      |
|                                       |
| sherpa> THAW bm.ellip bm.theta        |

The BETA2D model is defined for the source, then the data is fit:

```
sherpa> SOURCE = bm
sherpa> FIT
LVMQT: V2.0
LVMQT: initial statistic value = 4.88095e+06
LVMQT: final statistic value = 3255.75 at iteration 11
            bm.r0 12.4624
            bm.xpos 39.5139
            bm.ypos 40.8959
            bm.ellip 0.0259204
            bm.theta 4.72828
            bm.ampl 1.31312
            bm.alpha 1.66641
```

To display the fit and residuals of the plot, we again use <u>SPLOT</u>:

#### sherpa> <u>SPLOT</u> 2 SOURCE RESIDUALS

where <u>RESIDUALS</u> refers to the absolute residuals, calculated as (data - model). This creates <u>Figure</u> 2

Alternately, use <u>DELCHI</u>, the sigma residuals of the fit; these are calculated as ((data - model)/error):

sherpa> <u>SPLOT</u> 2 SOURCE DELCHI as shown in <u>Figure 3</u>

#### Saving a Sherpa Session

To save the Sherpa session:

sherpa> <u>SAVE</u> ALL expmap.shp

where expmap.shp is the output ASCII file. The information is written in the form of a *Sherpa* script. The <u>USE</u> command will restore the session when desired.

The source (unconvolved model amplitudes), model (convolved model amplitudes), and residuals may all be written out in FITS format with the <u>WRITE</u> command:

```
sherpa> WRITE SOURCE expmap_source.fits
Write X-Axes: (Bin,Bin) Y-Axis: Amplitude (Photons/bin)
sherpa> WRITE MODEL expmap_model.fits
Write X-Axes: (Bin,Bin) Y-Axis: Counts
sherpa> WRITE RESIDUALS expmap_residuals.fits
Write X-Axes: (Bin,Bin) Y-Axis: Counts
```

The output may be examined as any standard FITS file, e.g. with *prism*, ds9, or <u>dmlist</u>.

#### Summary

This thread is complete, so we can exit the Sherpa session:

| sherpa> <u>E</u> | XIT |
|------------------|-----|
| Goodbye.         |     |

#### **History**

14 Jan 2005 reviewed for CIAO 3.2: no changes

21 Dec 2005 reviewed for CIAO 3.3: no changes

01 Dec 2006 reviewed for CIAO 3.4: no changes

URL: http://cxc.harvard.edu/sherpa/threads/expmap/

Last modified: 1 Dec 2006

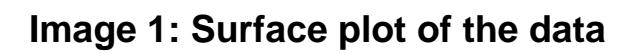

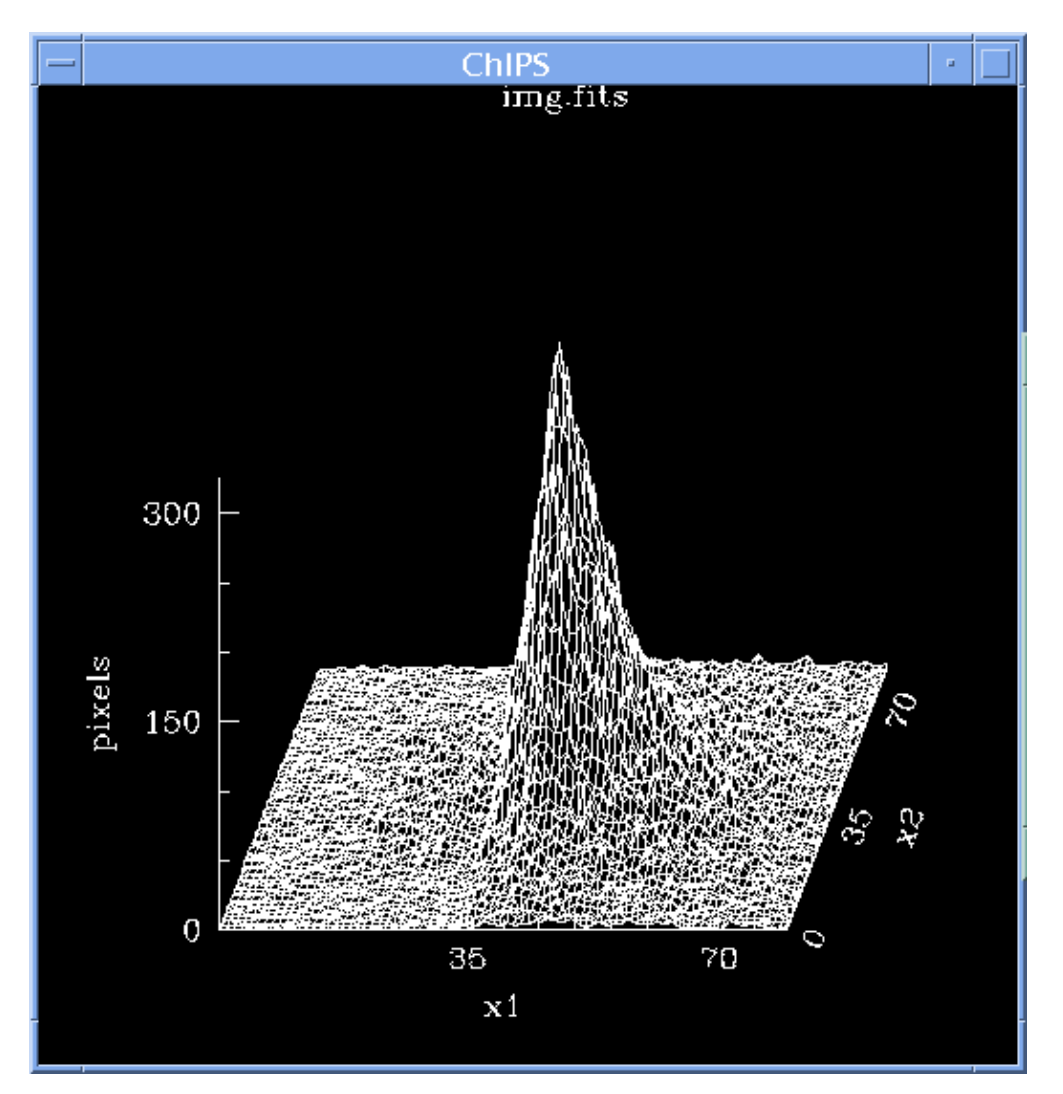

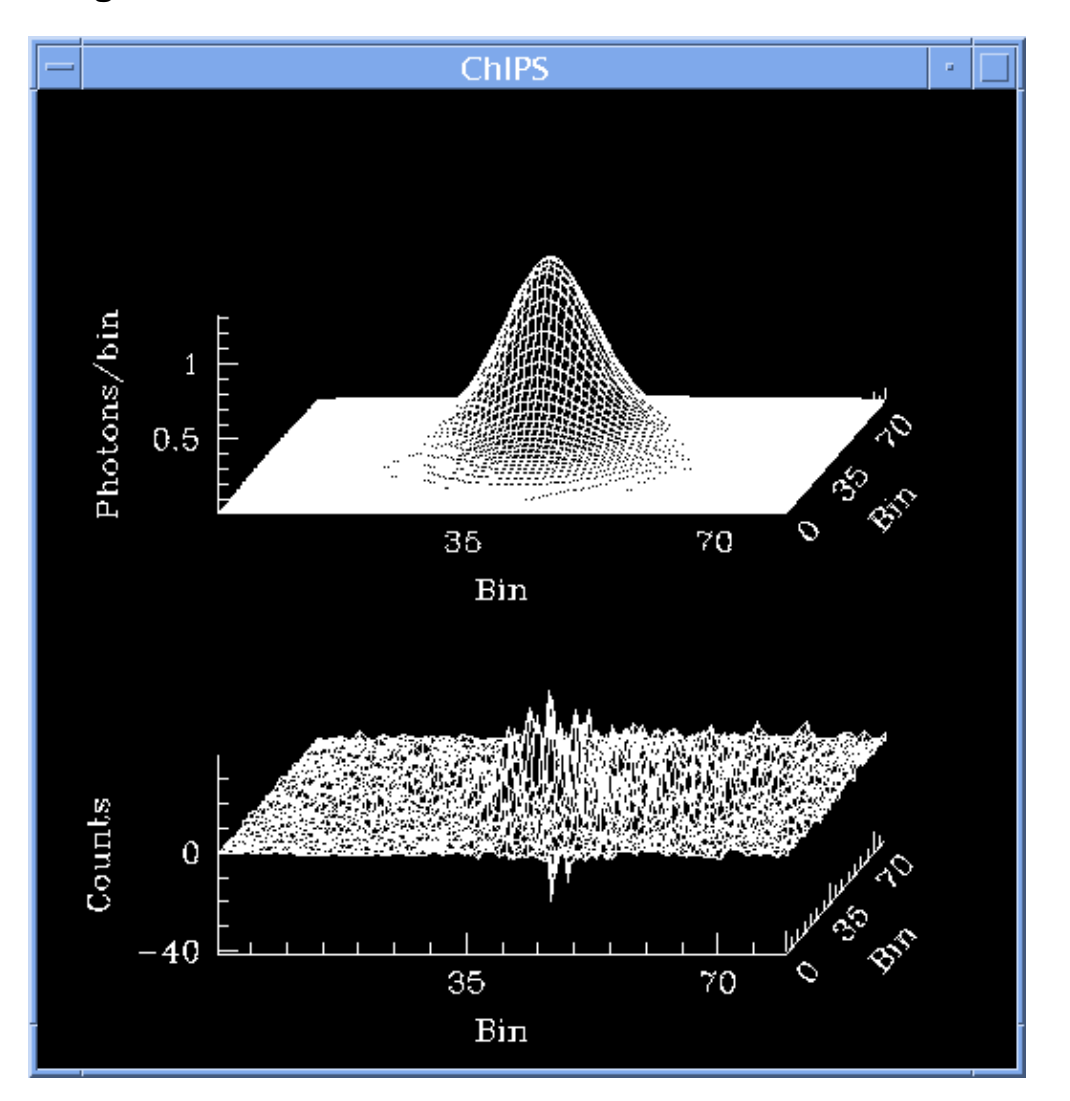

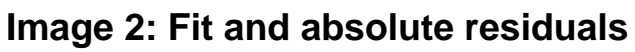

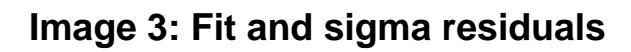

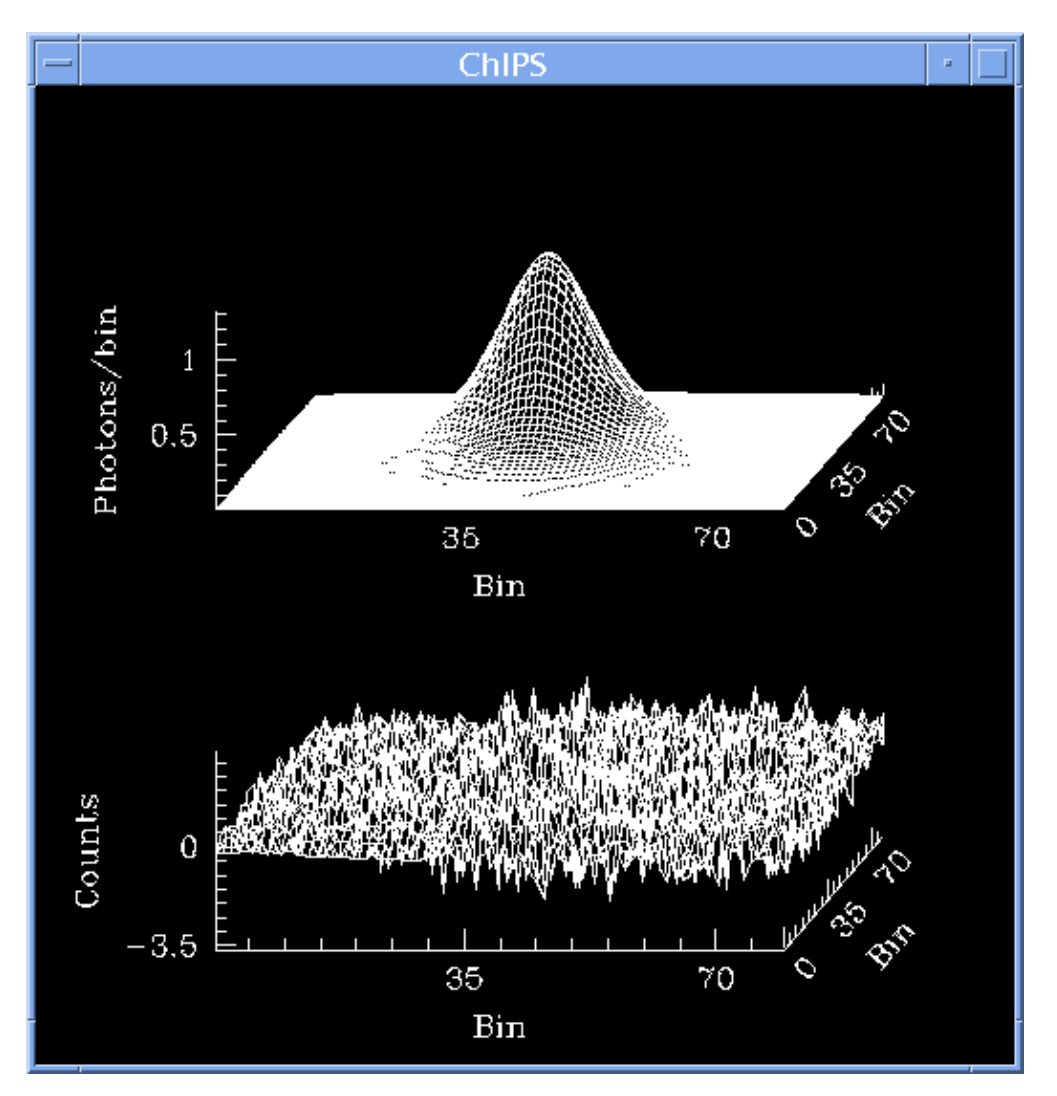